# BEbilog

# Guida Bando Formazione 2025

**EBILOG** | Ente Bilaterale Nazionale per il settore "Logistica, Trasporto Merci e Spedizione" | Via Locchi, 6 00197 – Roma | Tel. 06.8081582 | C.F. 97690040585 | Ebilog diffida persone fisiche e giuridiche all'utilizzo, non preventivamente concordato, della propria denominazione e del proprio logo, per qualsiasi finalità.

# PARTE 1 INVIO DOMANDA

| Bandi                                                                                |                                              |                         |                      | 1              | мŰ              | 1       |
|--------------------------------------------------------------------------------------|----------------------------------------------|-------------------------|----------------------|----------------|-----------------|---------|
| Q, Ecerca.                                                                           |                                              |                         |                      |                | ggiorna Nuova ( | bomondo |
| Bandia CF Lavoratore CF Tirocinante Invio Domonda Esito Controllo Regolarità Azienda | Esito Controllo Amministrativo Benestare Pag | mento Importo Approvato | Pagamento Effettuato | Data Pagamento | Stato Domanda   | Azioni  |
| + Precedente Successivo + 1                                                          |                                              |                         |                      |                |                 | 10 🗸    |

#### Passo 1

In questa sezione dovremo semplicemente scegliere il Bando Formazione e cliccare sul pulsante **Successivo** 

| Inserimento / Mo | ×             |         |                        |         |
|------------------|---------------|---------|------------------------|---------|
|                  | 2             | 3       | 4                      | 5       |
| Passo 1          | Passo 2       | Passo 3 | Passo 4                | Passo 5 |
| Do               | ata Domanda   | <b></b> | 25-03-2022             |         |
| Se               | leziona Bando | FORM    | 1AZIONE 2022 - 30-04-2 | ~       |
|                  |               | Chiudi  | vo                     |         |

**EBILOG** | Ente Bilaterale Nazionale per il settore "Logistica, Trasporto Merci e Spedizione" | Via Locchi, 6 00197 – Roma | Tel. 06.8081582 | C.F. 97690040585 | Ebilog diffida persone fisiche e giuridiche all'utilizzo, non preventivamente concordato, della propria denominazione e del proprio logo, per qualsiasi finalità.

www.ebilog.it

Il passo 2 prevede l'inserimento sia dei dati della persona che potrà fornire a Ebilog, nel caso fossero richiesti, le informazioni necessarie all'integrazione della domanda sia una seconda mail.

| 1                              | 2          |            |        | 3                  | 4        | 5       |
|--------------------------------|------------|------------|--------|--------------------|----------|---------|
| Passo 1                        | Passo      | 02         | P      | asso 3             | Passo 4  | Passo 5 |
| Denominazione                  | 0          | UNO S.R.L. |        |                    |          |         |
| Partita IVA                    | ۵          | 111111111  |        |                    |          |         |
| Indirizzo                      | 0          | VIA LOCCH  | HI 6   |                    |          |         |
| Città                          |            | ROMA       |        |                    |          |         |
| Provincia                      | 0          | RM         |        |                    |          |         |
| CAP                            | <u>*</u> 1 | 00197      |        |                    |          |         |
| Referente aziendale            |            |            | 8      | Giovanni Uno       |          |         |
| Email referente aziendale      |            |            |        | giovanni.uno@ur    | nosrl.it |         |
| Email ulteriore referente (and | he este    | erno)      |        | Email ulteriore re | ferente  |         |
| Telefono Principale            |            |            |        | 3334455667         |          |         |
|                                |            | _          |        |                    |          |         |
|                                |            | Inc        | dietro | Successivo         |          |         |

**EBILOG** | Ente Bilaterale Nazionale per il settore "Logistica, Trasporto Merci e Spedizione" | Via Locchi, 6 00197 – Roma | Tel. 06.8081582 | C.F. 97690040585 | Ebilog diffida persone fisiche e giuridiche all'utilizzo, non preventivamente concordato, della propria denominazione e del proprio logo, per qualsiasi finalità.

www.ebilog.it

3

B

# Passo 3

Questo passo prevede l'inserimento del numero lavoratori interessati dal bando (N.B. il numero potrà essere al massimo uguale al numero dei lavoratori della forza lavoro aziendale caricata in piattaforma)

|            | Passo 1            | Passo 2                  | Passo 3   | Passo 4                 | Passo 5 |
|------------|--------------------|--------------------------|-----------|-------------------------|---------|
| 6          | Digitare il Codia  | ce fiscale del lavorator | re        |                         |         |
| Cogno      | me                 |                          | Nome      |                         |         |
| 8          | Cognome            |                          | 8         | Nome                    |         |
| Data di    | i nascita          |                          | Luogo d   | di nascita              |         |
|            | gg/mm/aaaa         |                          | 0         | Luogo di nascita        |         |
|            |                    |                          | Email     |                         |         |
| Sesso:     | Femminile          | Maschile                 |           | Email                   |         |
| relefon    | 10                 |                          | Indirizzo | 0                       |         |
| 2          | Telefono           |                          |           | Indirizzo               |         |
| Numer      | o civico           |                          | CAP       |                         |         |
| <u>*</u> 1 | Numero civico      |                          | ±1        | CAP                     |         |
| Comur      | ne                 |                          | Provinc   | ia                      |         |
| Шb         | Comune             |                          | шь        |                         | ~       |
| Codice     | fiscale tirocinant | 0                        | Numero    | o Lavoratori Formazione |         |
| 6          | Codice fiscale t   | tirocinante              | B         | 18                      | \$      |

**EBILOG** | Ente Bilaterale Nazionale per il settore "Logistica, Trasporto Merci e Spedizione" | Via Locchi, 6 00197 – Roma | Tel. 06.8081582 | C.F. 97690040585 | Ebilog diffida persone fisiche e giuridiche all'utilizzo, non preventivamente concordato, della propria denominazione e del proprio logo, per qualsiasi finalità.

www.ebilog.it

4

B

#### Passo 4

Questo passaggio consentirà di inserire tutte quelle informazioni necessarie alla partecipazione. I dati da inserire saranno il documento del legale rappresentante, la visura camerale della società in formato elettronico, gli estremi del conto corrente bancario in formato IBAN (IT00Y000000000000000000000). Dopo si autorizzerà il trattamento dei dati personali.

Successivamente dovremo cliccare sul pulsante **Dettagli Presentazione Domanda**, selezionare l'Ente di formazione, specificando la ragione sociale dello stesso, caricare la lettera di incarico dell'Ente Formatore (presente all'interno della cartella Bando Formazione 2022 sulla nostra pagina <u>www.ebilog.it</u>, documentazione, Bandi e Regolamenti) e inserire il costo orario per piccoli e grandi gruppi.

|                                                                                                    |                                                                                                    |                                                         |                   |                        |             |                         |                         |                                                       |                                             | ~                                        |                       |                                  |   |
|----------------------------------------------------------------------------------------------------|----------------------------------------------------------------------------------------------------|---------------------------------------------------------|-------------------|------------------------|-------------|-------------------------|-------------------------|-------------------------------------------------------|---------------------------------------------|------------------------------------------|-----------------------|----------------------------------|---|
|                                                                                                    | 1                                                                                                    |                                                         |                   | 2                      |             |                         | 3                       |                                                       | 4                                           |                                          |                       | 5                                |   |
| P                                                                                                    | asso 1                                                                                                    |                                                         | P                 | asso 2                 |             | Pa                      | sso 3                   |                                                       | Passo                                       | 4                                        |                       | Passo 5                          |   |
| cumer                                                                                                    | nto Identità L                                                                                                    | Legale                                                  | Rapp              | resent                 | tante       |                         | Visura                  | Camer                                                 | ale                                         |                                          |                       |                                  |   |
| Scegli                                                                                                    | ~                                                                                                    | 1                                                       | 2ip4xi            | w784y.                 | .png        |                         | Sce                     | gli v                                                 |                                             | hzviq19                                  | z750.p                | ng                               |   |
| porto r                                                                                                    | massimo era                                                                                                    | ogabil                                                  | e (©)             |                        |             |                         | IBAN                    |                                                       |                                             |                                          |                       |                                  |   |
|                                                                                                    |                                                                                                    |                                                         |                   |                        |             |                         | 1788                    | J08989                                                | 89898989                                    | 8989898989                               | 98                    |                                  |   |
| _                                                                                                    | Analasa it toot                                                                                                    |                                                         |                   |                        | det e e     | and the latest          |                         | 100                                                   | 1-1-20                                      |                                          | a dell'a              | -                                | ~ |
| ✔ Au<br>(Ri                                                                                                    | itorizzo il trat<br>egolamento                                                                                                    | ttame<br>9 UE 20                                        | into di<br>016/67 | ei miei<br>9)          | i dati per  | rsonali ai s<br>ndietro | ensi del D<br>Succes    | ilgs 196 (<br>sivo                                    | del 30 giu                                  | igno 2003                                | e dell'a              | rt.13 GDF                        | R |
| Au (Ri                                                                                                    | itorizzo il trat                                                                                                    | ttame<br>o UE 20                                        | ento de<br>016/67 | ei miei<br>9)          | i dati per  | ndietro                 | ensi del D<br>Succes    | ilgs 196 d                                            | del 30 giu                                  | igno 2003 i                              | e dell'a              | rt.13 GDF                        | R |
| Au (Ro                                                                                                    | itorizzo il trat<br>egolamento<br>i Formazione                                                                                    | ttame<br>UE 20                                          | nto di            | ei miei<br>9)          | i dati per  | ndietro                 | Succes                  | ilgs 196 (<br>sivo                                    | del 30 giu                                  | igno 2003 i                              | e dell'a              | rt.13 GDF                        | R |
| Auu (Ro<br>(Ro<br>Ente di<br>Stru                                                                                                    | itorizzo il trat<br>egolamento<br>i Formazione<br>ittura interna                                                                  | ttame<br>uE 20                                          | rmazia            | ei miei<br>9)          | dati per    | ndietro                 | Succes                  | ilgs 196 (                                            | del 30 giu                                  | igno 2003 -                              | e dell'a              | rt.13 GDF                        | R |
| Auu (Ro                                                                                                    | itorizzo il trat<br>egolamento<br>i Formazione<br>ittura interno<br>Ente Format                                                   | ttame<br>UE 20<br>a di for                              | mto di<br>Di6/67  | ei miei<br>9)          | dati per    | ndietro                 | ensi del D<br>Succes    | ra d'inco                                             | del 30 giu<br>arico                         | igno 2003 i                              | e dell'a              | rt.13 GDF                        | R |
| Au     (Ri     (Ri     )))))))))))))))))))))))))))))))))                                                                                                    | itorizzo il trat<br>egolamento<br>il Formazione<br>ittura interna<br>Ente Format<br>a Uno                                         | ttame<br>uE 20<br>a di foi                              | rmazie            | ei miei<br>9)<br>me ce | tificata    | ndietro                 | Lette                   | ra d'inca                                             | del 30 giu<br>arico<br>5ts7av               | igno 2003 i                              | e dell'a              | rt.13 GDF                        | R |
| Autor (Rick (Rick (Ri) (Rick (Rick (Rick (Rick (Rick (Rick (Rick (Rick (Rick (Rick (R | itorizzo il trat<br>egolamento<br>i Formazione<br>ittura interno<br>Ente Format<br>a Uno<br>vi Piccoli Gru                        | ttame<br>uE 20<br>a di fo<br>ore                        | rmazie            | ei miei<br>9)          | dati per    | ndietro                 | Lette<br>Costo          | ligs 196 d<br>isivo<br>ra d'incco<br>egli ~           | arico<br>5ts7av                             | igno 2003 i<br>kskt8.pdf<br>ccoli grupp  | e dell'a              | rt.13 GDF                        | R |
| Auu     (Ri     (Ri     )))))))))))))))))))))))))))))))))                                                                                                    | itorizzo il trat<br>egolamento<br>i Formazione<br>ittura interna<br>Ente Format<br>a Uno<br>vi Piccoli Gru<br>1                   | ttame<br>uE 20<br>a di foi<br>ore<br>ppi<br>a           | rmazie            | ei miei<br>9)          | dati per    | ndietro                 | Lette                   | sivo                                                  | arico<br>5ts7av                             | igno 2003 i<br>kskt8.pdf<br>ccolii grupp | e dell'a              | rt.13 GDF                        | R |
| Au     (Ri     (Ri     )))))))))))))))))))))))))))))))))                                                                                                    | itorizzo il trat<br>egolamento<br>il Formazione<br>ittura interna<br>Ente Format<br>a Uno<br>vi Piccoli Gru<br>1<br>vi Grandi Gru | ttame<br>b UE 20<br>a di for<br>ore<br>ppi<br>a<br>uppi | rmazie            | ei miei<br>9)          | I dati pere | ndietro                 | Lette<br>Costo<br>Costo | ilgs 196 d<br>sivo<br>egli ~<br>28<br>28<br>ora/corts | del 30 giu<br>arico<br>5ts7av<br>vvo per pi | igno 2003 i<br>kskt8.pdf<br>ccoli gruppi | e dell'a<br>>i (Da in | rt.13 GDF<br>userire)<br>serire) | R |

**EBILOG** | Ente Bilaterale Nazionale per il settore "Logistica, Trasporto Merci e Spedizione" | Via Locchi, 6 00197 – Roma | Tel. 06.8081582 | C.F. 97690040585 | Ebilog diffida persone fisiche e giuridiche all'utilizzo, non preventivamente concordato, della propria denominazione e del proprio logo, per qualsiasi finalità.

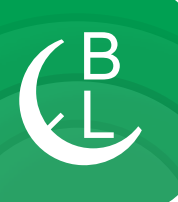

Nella schermata seguente dovremo inserire sia il nome del corso interessato dalla formazione aziendale, cliccando sul cursore e selezionandolo dalla lista presente nella piattaforma, sia il numero dei lavoratori interessato dal singolo corso (il numero dei lavoratori non potrà essere superiore a quello della forza lavoro caricata in piattaforma).

| rso               |             |     | Numero partecipanti    |                      |         |
|-------------------|-------------|-----|------------------------|----------------------|---------|
| Seleziona Corso 🗸 |             |     | Numero partecipanti    |                      | Aggiung |
| CORSO             | RIFERIMENTI | ORI | Numero<br>partecipanti | Monte ore<br>allievo | Azioni  |
|                   |             |     |                        |                      |         |

| Per l'attuazione del presente piano formativo l'azienda richiede |        |  |  |  |  |
|------------------------------------------------------------------|--------|--|--|--|--|
| Monte ore allievo                                                | 0      |  |  |  |  |
| Di cui per piccoli gruppi                                        | 0      |  |  |  |  |
| Monte ore corso                                                  | 0      |  |  |  |  |
| Di cui per grandi gruppi                                         | 0      |  |  |  |  |
| % di saving                                                      | 0,00%  |  |  |  |  |
| CONTRIBUTO RICHIESTO                                             | © 0,00 |  |  |  |  |

**EBILOG** | Ente Bilaterale Nazionale per il settore "Logistica, Trasporto Merci e Spedizione" | Via Locchi, 6 00197 – Roma | Tel. 06.8081582 | C.F. 97690040585 | Ebilog diffida persone fisiche e giuridiche all'utilizzo, non preventivamente concordato, della propria denominazione e del proprio logo, per qualsiasi finalità.

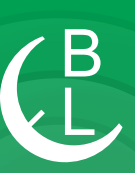

La piattaforma, per ogni corso caricato, aggiornerà i dati riepilogandoli nella tabella presente nella schermata, riportando il monte ore, suddiviso per piccoli e grandi gruppi, la % di saving e il contributo massimo richiedibile.

Inseriti tutti i corsi, l'utente dovrà porre termine all'operazione cliccando su **FINE**.

Per procedere e andare al passo 5 si dovrà digitare il pulsante **Successivo**, dove confermeremo la veridicità dei dati inseriti. Infine per l'invio della domanda si dovrà spostare il cursore verso destra (il cursore cambierà colore, da rosso diventerà verde).

| Seleziona Corso                                         |                                                                                                    | × 1          | Numero partecipanti     | Aggiungi             |        |  |  |
|---------------------------------------------------------|----------------------------------------------------------------------------------------------------|--------------|-------------------------|----------------------|--------|--|--|
| campo obbligatori                                       | io                                                                                                    | Ca           | Campo obbligatorio      |                      |        |  |  |
| CORSO                                                   | RIFERIMENTI                                                                                                 | ORE          | Numero<br>partecipanti  | Monte ore<br>allievo | Azioni |  |  |
| Aggiornamento<br>Preposti                               | artt. 19 e 37,<br>comma 7,<br>D.I.gs. n.81/2008<br>e s.m.i. e<br>Accordo Stato<br>Regioni del<br>07/07/2016 | 6            | 15                      | 90                   | 1 1    |  |  |
| Aggiornamenti<br>Addetti<br>Antincendio<br>Rischio alto | art. 43, comma<br>1, lettera b) del<br>D. Lgs.<br>n.81/2008 e<br>s.m.i.                                     | 8            | 5                       | 40                   | 1 1    |  |  |
| Utilizzo<br>cronotachigrafo                             | MIT - Decreto<br>Dirigenziale n.<br>215 del 12                                                              | 8            | 10                      | 80                   | 1 1    |  |  |
|                                                         | Per l'attuazion                                                                                             | e del presen | te piano formativo l'az | ienda richiede       |        |  |  |
|                                                         | Monte ore allievo                                                                                           |              |                         | 510                  |        |  |  |
| D                                                       | i cui per piccoli grupp                                                                                     | i            |                         | 300                  |        |  |  |
|                                                         | Monte ore corso                                                                                             |              |                         | 122                  |        |  |  |
| D                                                       | i cui per grandi grupp                                                                                      | i            |                         | 22                   |        |  |  |
|                                                         | % di saving                                                                                                 |              |                         | 6,119%               |        |  |  |
| c                                                       | ONTRIBUTO RICHIESTO                                                                                         |              | € 12.580.00             |                      |        |  |  |

#### Passo 5

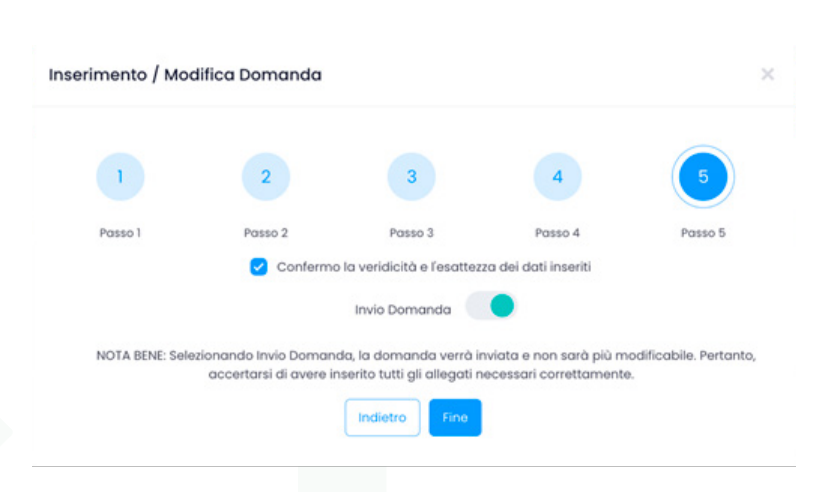

**EBILOG** | Ente Bilaterale Nazionale per il settore "Logistica, Trasporto Merci e Spedizione" | Via Locchi, 6 00197 – Roma | Tel. 06.8081582 | C.F. 97690040585 | Ebilog diffida persone fisiche e giuridiche all'utilizzo, non preventivamente concordato, della propria denominazione e del proprio logo, per qualsiasi finalità.

www.ebilog.it

# **PARTE 2 INSERIMENTO CORSI**

Ebilog, al termine della data di presentazione delle domande di partecipazione al bando Formazione, inizierà la lavorazione e pubblicherà la graduatoria finale sul sito <u>www.ebilog.it</u>.

Le domande delle aziende saranno classificate in base al punteggio e suddivise in Approvata, Ammissibile e Respinta. Le domande con lo stato Approvata sono quelle che avranno superato l'esame di ammissibilità e classificate in base al punteggio ottenuto, le domande con lo stato Ammissibile sono quelle non approvate per via dell'esaurimento delle risorse stanziate con possibilità di un'approvazione successiva in caso di rinuncia o revoca del contributo già assegnato ad altre imprese, secondo un meccanismo di slittamento della graduatoria, le domande con lo stato Respinta sono quelle che non avranno superato l'esame di ammissibilità per mancanza dei requisiti richiesti per la partecipazione.

Le Aziende con lo stato **Approvata** nella colonna Stato Domanda presente nella sezione Bandi del pannello azienda, dovranno inserire, entro i termini previsti dal regolamento del bando, tutte le informazioni richieste relative ai corsi per i quali hanno chiesto il contributo Ebilog.

| landi              |                   |                   |                    |                                       |                                   |                        |                      |                         |                   | 1         | r Ó                 | Í          |
|--------------------|-------------------|-------------------|--------------------|---------------------------------------|-----------------------------------|------------------------|----------------------|-------------------------|-------------------|-----------|---------------------|------------|
| Q. Roeca.          |                   |                   |                    |                                       |                                   |                        |                      |                         |                   |           | ggiorna Nuova       | Domanda    |
| Bande              | CF Lovorotore     | Cr<br>Tirecinante | trivio<br>Domandia | Esito Controllo Regularità<br>Azienda | Esito Controlio<br>Amministrativo | Benestore<br>Pogamento | importo<br>Apprevato | Pagamento<br>Effettuato | Doto<br>Pogomento | Punteggio | Stato Domenda       | Azioni     |
| Autisto del        | CPSNDR77+5615436  |                   |                    |                                       |                                   |                        |                      |                         |                   |           | Inviata             | <i>I</i> h |
| Autisto del        | CPINOR77/16615438 |                   |                    |                                       |                                   |                        |                      |                         |                   |           | Inviata             | 15         |
| FORMAZIONE<br>2022 |                   |                   | -                  |                                       |                                   |                        |                      |                         |                   | 320       | Non<br>Rendicontata | 15         |
| FORMAZIONE         |                   |                   |                    |                                       |                                   |                        |                      |                         |                   | 80        | Approvota           | /          |
| 2023               |                   |                   |                    |                                       |                                   |                        |                      |                         |                   |           |                     |            |

Per fare questo dovranno cliccare sull'icona matita della colonna azioni della domanda e andare al passo 4.

**EBILOG** | Ente Bilaterale Nazionale per il settore "Logistica, Trasporto Merci e Spedizione" | Via Locchi, 6 00197 – Roma | Tel. 06.8081582 | C.F. 97690040585 | Ebilog diffida persone fisiche e giuridiche all'utilizzo, non preventivamente concordato, della propria denominazione e del proprio logo, per qualsiasi finalità.

www.ebilog.it

### Passo 4

Cliccare su Dettagli Bando Formazione,

dove verranno visualizzate le informazioni

inserite in fase presentazione domanda, e premere il pulsante **Aggiungi Corso**.

80\_2023\_97.pn a (e) l trattamento del n ento UE 2016/679) na Calendario didatt 0 3 € 30 ndo sul pulso ta, non sarà più possi tazione all'interno dei corsi e verrà considerata terminata la domanda izzo il trottomento dei n Hamento UE 2016/679) 196 del 30 giugno 2003 e dell'art.13 GDP

Inserimento / Modifica Domanda

**EBILOG** | Ente Bilaterale Nazionale per il settore "Logistica, Trasporto Merci e Spedizione" | Via Locchi, 6 00197 – Roma | Tel. 06.8081582 | C.F. 97690040585 | Ebilog diffida persone fisiche e giuridiche all'utilizzo, non preventivamente concordato, della propria denominazione e del proprio logo, per qualsiasi finalità.

A questo punto si dovranno inserire tutte le informazioni riguardanti lo svolgimento del corso: Modalità didattica con il menù a tendina (Presenza, Telepresenza, Fas Asincrona), titolo del corso (se si inserisce un corso la prima volta si dovrà selezionarlo dal menù a tendina di Nuovo Corso, se si inserisce una ennesima giornata di formazione di un corso già inserito si dovrà selezionare il corso dal menù a tendina di Corso già inserito) data, orario di inizio e fine corso, selezionare il checkbox nel caso fosse prevista una pausa pranzo, con l'inserimento del suo inizio e della sua fine. Nel caso stessimo inserendo una azione formativa di un corso già inserito, potremo copiare i dati dell'azione inserita in precedenza nel caso non fossero variati, operando sul menù a discesa del campo Copia dati da.

| ia didattico |
|--------------|
|              |
|              |
|              |
|              |
|              |
|              |
|              |
|              |
|              |
|              |
|              |
|              |
|              |
| ilvo         |

| N.B. SI può aggiungere un<br>reletionandolo dal primo | Corso giá inserito       | Modalita didattica |   |
|-------------------------------------------------------|--------------------------|--------------------|---|
| Nuovo Corso selezionand<br>tendina.                   | lolo dal secondo menu a  | Presenza           | ~ |
| Corso già inserito                                    |                          | Copia dati da      |   |
| Seleziona il Corso già i                              | nserito 🗸                | Seleziona          | ~ |
| Nuovo Corso                                           |                          | Nome Sede          |   |
| Corso Addetto Antince                                 | ndio - Rischio basso 🗸 🗸 | Sede Provo         |   |
| Data                                                  | Orario di inizio         | Indirizzo          |   |
| 22/06/2025                                            | () 8:00                  | Via Prova, 11      |   |
| Campo obbligatorio<br>Orario di fine                  | Durata                   | Comune             |   |
| 3 17:00                                               | © 08:00                  | Roma               |   |
|                                                       |                          | Provincia          |   |
| Pouso                                                 |                          | RM                 |   |
| Inizio Pausa                                          | Fine Pausa               |                    |   |
| 3 13:00                                               | ③ 14:00                  | Note               |   |
|                                                       |                          | Note               |   |

**EBILOG** | Ente Bilaterale Nazionale per il settore "Logistica, Trasporto Merci e Spedizione" | Via Locchi, 6 00197 – Roma | Tel. 06.8081582 | C.F. 97690040585 | Ebilog diffida persone fisiche e giuridiche all'utilizzo, non preventivamente concordato, della propria denominazione e del proprio logo, per qualsiasi finalità.

#### Presenza

dati e modalità del luogo di svolgimento del corso (in presenza), oppure copiando i dati da un corso con la stessa modalità,

|  | k |   |
|--|---|---|
|  |   |   |
|  |   |   |
|  |   | ~ |
|  |   | ~ |
|  |   |   |
|  |   |   |

Modalita didattica

Presenza

Copia dati da

Seleziona

Nome Sede

Indirizzo

Comune

Provincia Provincia

Note

B

# Telepresenza

dati e modalità del luogo di svolgimento del corso (in telepresenza), oppure copiando i dati da un corso con la stessa modalità,

| Modalita didattica                   |   |
|--------------------------------------|---|
| Telepresenza                         | ~ |
| Copia dati da                        |   |
| Seleziona                            | ~ |
| Nome Piattaforma                     |   |
| Nome Piattaforma                     |   |
| Link per accesso ispettore           |   |
| Inserisci Link per accesso ispettore |   |
| Nome referente tecnico               |   |
| Nome referente tecnico               |   |
| Telefono referente tecnico           |   |
| Telefono referente tecnico           |   |
| Note                                 |   |
| Note                                 |   |

**EBILOG** | Ente Bilaterale Nazionale per il settore "Logistica, Trasporto Merci e Spedizione" | Via Locchi, 6 00197 – Roma | Tel. 06.8081582 | C.F. 97690040585 | Ebilog diffida persone fisiche e giuridiche all'utilizzo, non preventivamente concordato, della propria denominazione e del proprio logo, per qualsiasi finalità.

#### FAD Asincrona

| Modalita didattica |  |
|--------------------|--|
| FAD Asincrona      |  |

#### Modalità Presenza o Telepresenza

titolo del corso (se si inserisce un corso la prima volta si dovrà selezionarlo dal menù a tendina di **Nuovo Corso**, se si inserisce una ennesima giornata di formazione di un corso già inserito si dovrà selezionare il corso dal menù a tendina di **Corso già inserito**) data e orario di svolgimento,

|                                      | and and the state of the state of the state |                               |  |
|--------------------------------------|----------------------------------------------------------------------------------------------------|-------------------------------|--|
| luovo Corso selezionando<br>endina.  | olo dal secondo menu a                                                                                                    | Presenza                      |  |
| Corso già inserito                   |                                                                                                    | Copia dati da                 |  |
| Seleziona il Corso già in            | nserito 🔨                                                                                                    | <ul> <li>Seleziona</li> </ul> |  |
| luovo Corso                          |                                                                                                    | Nome Sede                     |  |
| Corso Addetto Antincer               | ndio – Rischio basso 🚿                                                                                                    | Sede Prova                    |  |
| Data                                 | Orario di inizio                                                                                                    | Indirizzo                     |  |
| 22/06/2025                           | 3:00                                                                                                    | Via Prova, 11                 |  |
| Campo obbligatorio<br>Orario di fine | Durata                                                                                                    | Comune                        |  |
| () 17:00                             | () 08:00                                                                                                    | Roma                          |  |
|                                      |                                                                                                    | Provincia                     |  |
| Pausa                                | Fine Pourso                                                                                                    | RM                            |  |
| (1) 13:00                            | ① 14:00                                                                                                    | Note                          |  |
|                                      |                                                                                                    | Note                          |  |

**EBILOG** | Ente Bilaterale Nazionale per il settore "Logistica, Trasporto Merci e Spedizione" | Via Locchi, 6 00197 – Roma | Tel. 06.8081582 | C.F. 97690040585 | Ebilog diffida persone fisiche e giuridiche all'utilizzo, non preventivamente concordato, della propria denominazione e del proprio logo, per qualsiasi finalità.

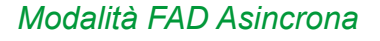

titolo del corso (se si inserisce un corso la prima volta si dovrà selezionarlo dal menù a tendina di **Nuovo Corso**, se si inserisce una ennesima giornata di formazione di un corso già inserito si dovrà selezionare il corso dal menù a tendina di **Corso già inserito**) durata,

| N.B. Si          | può aggiungere un Corso già                                 | inserito                          | Modalita didattica |  |
|------------------|-------------------------------------------------------------|-----------------------------------|--------------------|--|
| selezio<br>Nuovo | onandolo dal primo menu a te<br>Corso selezionandolo dal se | ndina o creare un<br>condo menu a | FAD Asincrona      |  |
| Corso            | a.<br>aià inserito                                          |                                   |                    |  |
| Sele             | eziona il Corso già inserito                                | ~                                 |                    |  |
|                  |                                                             |                                   |                    |  |
| Nuovo            | Corso                                                       |                                   |                    |  |
| Sele             | eziona il Nuovo Corso                                       | ~                                 |                    |  |
| Durata           | 1                                                           |                                   |                    |  |
| 0                | 0:00                                                        |                                   |                    |  |
| 0                | 0:00                                                        |                                   |                    |  |
| N.B. Si          | ricorda che il Bando Formazio                               | ne consente le                    |                    |  |

ΓB

A questo punto cliccheremo sul pulsante Successivo per inserire i discenti.

Per completare questa fase abbiamo 4 possibilità:

**EBILOG** | Ente Bilaterale Nazionale per il settore "Logistica, Trasporto Merci e Spedizione" | Via Locchi, 6 00197 – Roma | Tel. 06.8081582 | C.F. 97690040585 | Ebilog diffida persone fisiche e giuridiche all'utilizzo, non preventivamente concordato, della propria denominazione e del proprio logo, per qualsiasi finalità.

#### Inserimento manuale

individualmente (inserendo il codice fiscale nello spazio previsto, la piattaforma proporrà nome, cognome e codice fiscale del lavoratore dipendente, che dovrà essere selezionato per inserirlo come partecipante al corso - fare attenzione all'operazione cosiddetta del copia e incolla: se insieme ai dati del codice fiscale, si copierà anche un semplice spazio, la piattaforma non proporrà nessun lavoratore perché il codice fiscale inserito non sarà conforme a quello dei dipendenti inseriti)

#### Con importazione CSV

oppure in modo massivo (cliccando sull'icona 🔽 che consentirà il download del file csv, dove verranno inseriti i codici fiscali dei lavoratori).

# Copiando i dati da un altro corso con stessa modalità

Selezionando un corso dal menu a tendina "Copia dati da" avente la stessa modalità.

#### Selezionando il lavoratore dal menu a tendina

In questa modalità si possono selezionare i lavoratori già inseriti in altri corsi, visualizzandoli nell'apposito menu a tendina.

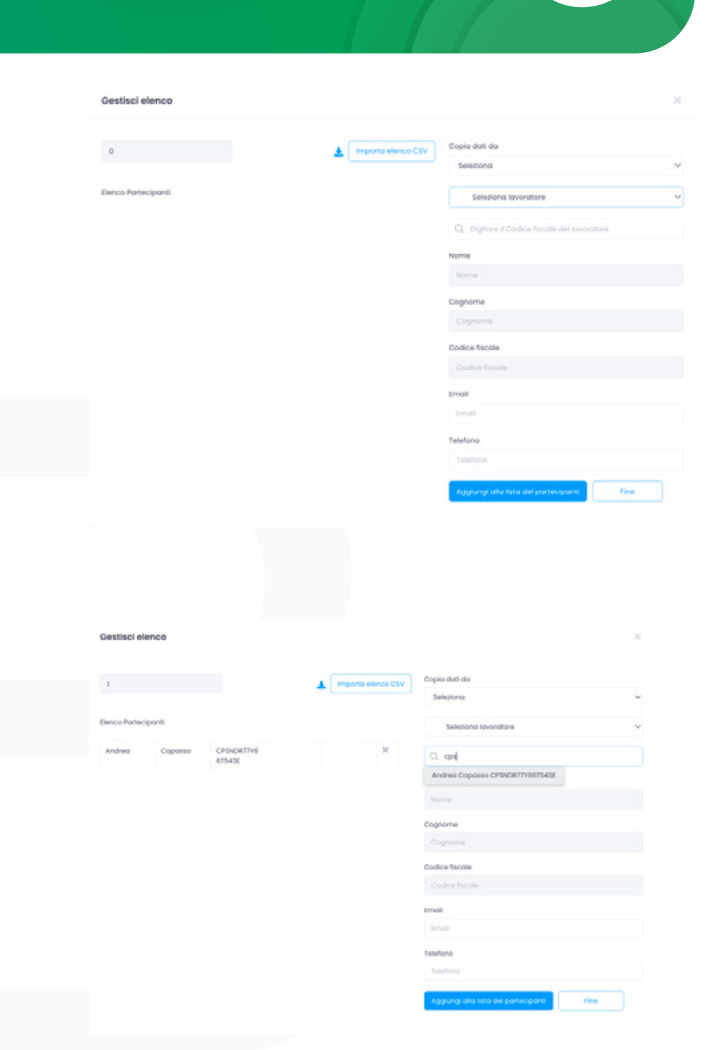

**EBILOG** | Ente Bilaterale Nazionale per il settore "Logistica, Trasporto Merci e Spedizione" | Via Locchi, 6 00197 – Roma | Tel. 06.8081582 | C.F. 97690040585 | Ebilog diffida persone fisiche e giuridiche all'utilizzo, non preventivamente concordato, della propria denominazione e del proprio logo, per qualsiasi finalità.

www.ebilog.it

#### Riepilogo Calendario didattico

Al termine di questa procedura, dopo aver premuto il pulsante **FINE**, si ritornerà alla schermata precedente dove, cliccando nuovamente sul pulsante **Dettagli Bando Formazione**, potremo sia visualizzare i dettagli del corso appena inserito sia inserire le informazioni dei nuovi corsi.

Alla fine dell'inserimento di tutti i corsi, si ritornerà alla schermata del passo 4, cliccheremo su **Successivo** e poi su **FINE**. Ora abbiamo inviato a Ebilog la domanda con il dettaglio dei corsi che l'azienda effettuerà.

Le informazioni inserite serviranno a Ebilog per l'effettuazione dei controlli sull'effettivo svolgimento delle attività dichiarate, inclusa la formazione online.

# FAD 02:00 FAD 02:00 02:0 Inserimento / Modifica Domanda Passo 1 Passo 2 Documento Identità Legale Rappresentante Visura Camerale fa82ae-27ca-48 a3\_2022\_60.pn c5b83-c1e3-4 Sceali v Sceali v Importo massimo erogabile (€) IBAN IT88J08989898989898989898989898 Dettagli Bando Formazione Completa Domanda N.B. Cliccando sul pulsante Completa Domanda, non sarà più possibile caricare ulteriore rendicontazione all'interno dei corsi e verrà considerata terminata la domanda. Autorizzo il trattamento dei miei dati personali ai sensi del DIgs 196 del 30 giugno 2003 e dell'art.13 GDPR (Regolamento UE 2016/679)

**EBILOG** | Ente Bilaterale Nazionale per il settore "Logistica, Trasporto Merci e Spedizione" | Via Locchi, 6 00197 – Roma | Tel. 06.8081582 | C.F. 97690040585 | Ebilog diffida persone fisiche e giuridiche all'utilizzo, non preventivamente concordato, della propria denominazione e del proprio logo, per qualsiasi finalità.

Aggiorna Calendario didattico

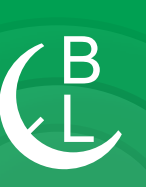

#### Aggiorna Calendario didattico

| Nuo            | vo Corso       |               |        | I.B. II termine                 | ultimo per l'in                 | nserimento de                    | i corsi è il 31/12/2                   | 2025                                                    | omanda di Rimt                          | oorso                             |                       |        |
|----------------|----------------|---------------|--------|---------------------------------|---------------------------------|----------------------------------|----------------------------------------|---------------------------------------------------------|-----------------------------------------|-----------------------------------|-----------------------|--------|
| _              |                | 5             | N N    | I.B. II termine                 | ultimo per il                   | caricamento a                    | iella rendiconta                       | uzo<br>zione è                                          | Scegli v                                |                                   |                       |        |
| Richi          | edi Corso      |               | 1      | 31/12/2023.                     |                                 |                                  |                                        |                                                         | cheda Riepiloga                         | tiva Piano                        |                       |        |
| non            | n elenco       | J             | N.     | I.B. in caso di<br>ormative per | i annullamer<br>cause di for    | nto e/o variazi<br>za magaiore l | one di una o più<br>azienda dovrà      | azioni                                                  | Scegli v                                |                                   |                       |        |
| Ef             | sporta         | J             | 0      | omunicare e<br>Ilmeno 2 h pr    | e fornire adeș<br>rima dell'ora | guate motivaz<br>rio di avvio de | ioni, tramite PEG<br>Ila sessione forr | 2,<br>nativa.                                           |                                         |                                   |                       |        |
| rario s        | essione        |               |        | Nome se                         | de                              |                                  |                                        |                                                         | Sede Virtuale                           |                                   |                       |        |
| rario<br>inzio | Orario<br>Fine | Nome<br>sede  | Comune | Provincia                       | Indirizzo<br>completo           | Ulteriori<br>indicazioni         | Nome<br>plattaforma<br>utilizzata      | Link o<br>credenzia<br>di accesso<br>per<br>l'ispettore | i<br>Nominativo<br>referente<br>tecnico | Cellulare<br>referente<br>tecnico | Note per<br>l'accesso | Azioni |
| 8:00           | 17:00          | Sede<br>Prova | Roma   | RM                              | Via<br>Prova, 11                |                                  |                                        |                                                         |                                         |                                   |                       | 100    |
|                |                |               |        |                                 |                                 | 10 🗸                             |                                        |                                                         |                                         |                                   |                       |        |

#### Richiesta Corso non in elenco

Nel caso in cui l'Azienda volesse svolgere un corso non inserito in fase di presentazione domanda, dovrà chiedere autorizzazione a Ebilog tramite il pulsante **Richiede Corso non in elenco**, dove sceglierà il corso dal menù a tendina **Titolo Corso** e inserirà la motivazione di tale richiesta. Tale richiesta sarà valutata da Ebilog.

| Richiedi Corso non in elenco | × |
|------------------------------|---|
| Titolo Corso                 |   |
|                              | ~ |
| Motivazione                  |   |
| Motivazione                  |   |
| Annulla Invia Richiesta      | " |

**EBILOG** | Ente Bilaterale Nazionale per il settore "Logistica, Trasporto Merci e Spedizione" | Via Locchi, 6 00197 – Roma | Tel. 06.8081582 | C.F. 97690040585 | Ebilog diffida persone fisiche e giuridiche all'utilizzo, non preventivamente concordato, della propria denominazione e del proprio logo, per qualsiasi finalità.

www.ebilog.it

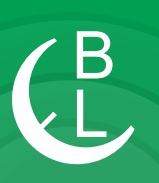

# PARTE 3 MODIFICA E CANCELLAZIONE CORSI

#### Dettagli Bando Formazione

Nel caso si volessero modificare i dettagli del corso (sede di svolgimento, data, orario, partecipanti, etc) prima scadenza Inserimento della е Modifica Corsi previsto dal bando, si dovrà andare al **Passo 4**, cliccare su Dettagli Bando Formazione e poi sull'icona matita grigia e modificare il dato interessato. Se invece si volesse eliminare un corso, sempre prima della data di scadenza prevista dal bando, si dovrà cliccare sull'icona cestino grigio. Abbiamo inserito la possibilità di cancellare sia una singola azione formativa, sia un intero corso di formazione. Per fare questo non dobbiamo dare altro che cliccare sull'icona cestino presente sempre a lato destro della riga interessata.

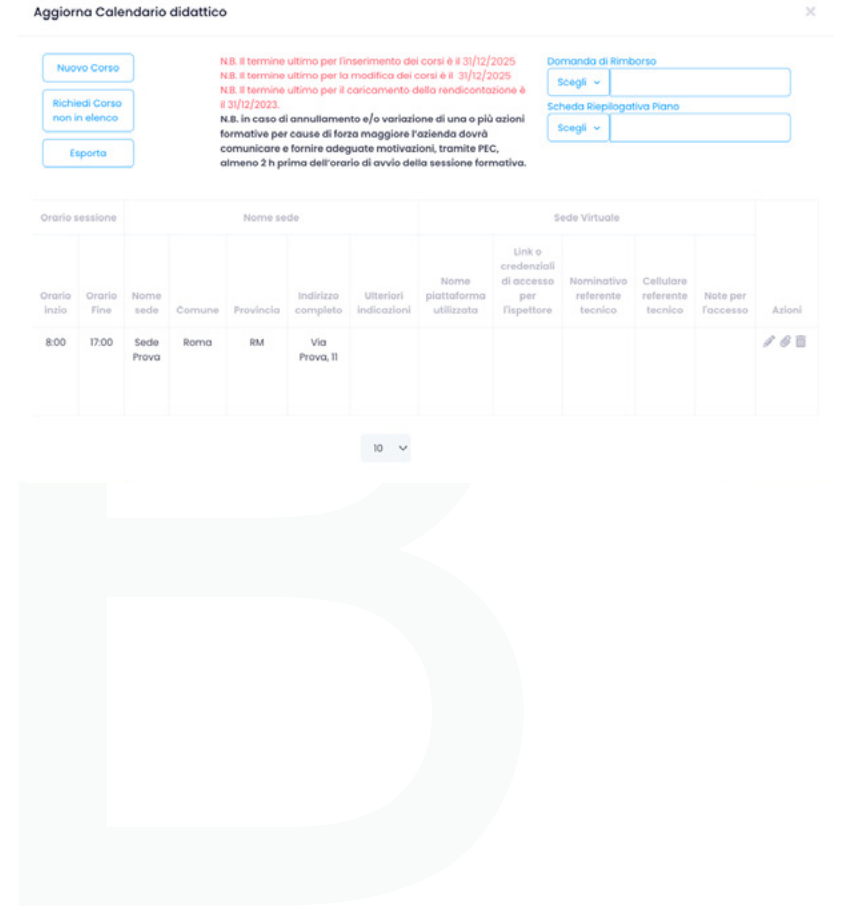

**EBILOG** | Ente Bilaterale Nazionale per il settore "Logistica, Trasporto Merci e Spedizione" | Via Locchi, 6 00197 – Roma | Tel. 06.8081582 | C.F. 97690040585 | Ebilog diffida persone fisiche e giuridiche all'utilizzo, non preventivamente concordato, della propria denominazione e del proprio logo, per qualsiasi finalità.

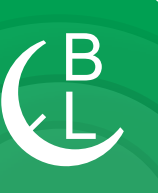

# PARTE 4 RENDICONTAZIONE

Al termine dell'attività formativa, comunque non oltre la data indicata nel bando per la rendicontazione dei corsi svolti, le aziende dovranno inserire tutta la documentazione richiesta tramite i seguenti passaggi:

|                            |                |              | N.     | B. II termine | ultimo per l'ir       | nserimento de            | ai corsi è il 31/12,              | 2025                                               | Dom             | anda di Rimb                          | orso                              |                       |      |
|----------------------------|----------------|--------------|--------|---------------|-----------------------|--------------------------|-----------------------------------|----------------------------------------------------|-----------------|---------------------------------------|-----------------------------------|-----------------------|------|
|                            |                |              | N.     | B. II termine | ultimo per la         | modifica dei             | corsi è il 31/12/                 | 2025<br>771008 è                                   | So              | egli v                                |                                   |                       |      |
|                            | Esporta        |              | 11     | 31/12/2023.   | anni i par ir i       |                          |                                   |                                                    | Sche            | da Riepilogat                         | iva Piano                         |                       |      |
|                            |                |              |        |               |                       |                          |                                   |                                                    | So              | egli v                                |                                   |                       |      |
| Orario s                   | essione        |              |        | Nome se       | de                    |                          |                                   |                                                    | Se              | de Virtuale                           |                                   |                       |      |
| Drario Orari<br>Inzio Fine | Orario<br>Fine | Nome<br>sede | Comune | Provincia     | Indirizzo<br>completo | Ulteriori<br>indicazioni | Nome<br>piattaforma<br>utilizzata | Link o<br>credenzi<br>di acces<br>per<br>l'ispetto | ali<br>so<br>re | Nominativo<br>referente<br>tecnico    | Cellulare<br>referente<br>tecnico | Note per<br>l'accesso | Azio |
|                            |                |              |        |               |                       |                          |                                   |                                                    |                 |                                       |                                   |                       | 0    |
| 10:00                      | 12:00          |              |        |               |                       |                          | Prova due                         | www.prov                                           | <del>a.it</del> | <del>Giovanni</del><br><del>Uno</del> | 3334455666                        |                       | 0    |
| 8:00                       | 10:00          | Prova        | Roma   | ro            | Via delle             |                          |                                   |                                                    |                 |                                       |                                   |                       | 8    |

1) si dovrà aprire la domanda (cliccando sull'icona matita della colonna azioni della domanda), andare al passo 4, cliccare su **Dettagli Bando Formazione**, andare nell'ultima colonna a destra Azioni, pigiare l'icona graffetta e inserire tutti i documenti richiesti necessari a Ebilog per la liquidazione dell'attività.

| rittesstati (sessinge | itorio)                               |
|-----------------------|---------------------------------------|
| Scegli 🗸              |                                       |
| Registri Didattici (  | (facoltativo)                         |
| Scegli ~              |                                       |
| Documenti Ammi        | inistrativi (facoltativo)             |
| Scegli v              |                                       |
| Ulteriore Docume      | ntazione (ad uso esclusivo di Ebilog) |
| Scegli v              |                                       |
|                       |                                       |
|                       |                                       |

**EBILOG** | Ente Bilaterale Nazionale per il settore "Logistica, Trasporto Merci e Spedizione" | Via Locchi, 6 00197 – Roma | Tel. 06.8081582 | C.F. 97690040585 | Ebilog diffida persone fisiche e giuridiche all'utilizzo, non preventivamente concordato, della propria denominazione e del proprio logo, per qualsiasi finalità.

www.ebilog.it

Al termine del caricamento documentale, cliccare su **Conferma** (se il caricamento è andato a buon fine la graffetta sarà diventata di colore **rosso**).

|                   |                |              | N      | B. II termine | ultimo per l'ir                  | nserimento de            | i corsi è il 31/12/                    | 2025                                                   | Domanda di Rir                            | nborso                              |                       |       |  |
|-------------------|----------------|--------------|--------|---------------|----------------------------------|--------------------------|----------------------------------------|--------------------------------------------------------|-------------------------------------------|-------------------------------------|-----------------------|-------|--|
|                   |                | _            | N      | B. II termine | ultimo per la<br>ultimo per il i | modifica dei             | corsi è il 31/12/:<br>della rendicontr | 2025<br>zzione è                                       | Scegli 🛩                                  |                                     |                       |       |  |
|                   | Esporta        |              | 1      | 31/12/2023.   |                                  |                          |                                        |                                                        | Scheda Riepilo                            | gativa Piano                        |                       |       |  |
|                   |                |              |        |               |                                  |                          |                                        |                                                        | Scegli ~                                  |                                     |                       |       |  |
| Drario s          | essione        |              |        | Nome se       | de                               |                          |                                        |                                                        | Sede Virtual                              |                                     |                       |       |  |
| Orario O<br>Inzio | Orario<br>Fine | Nome<br>sede | Comune | Provincia     | Indirizzo<br>completo            | Ulteriori<br>Indicazioni | Nome<br>piattaforma<br>utilizzata      | Link o<br>credenzia<br>di access<br>per<br>l'ispettore | li<br>o Nominativ<br>referente<br>tecnico | o Cellulare<br>referente<br>tecnico | Note per<br>l'accesso | Azion |  |
|                   |                |              |        |               |                                  |                          |                                        |                                                        |                                           |                                     |                       | 0     |  |
| 0:00              | 12:00          |              |        |               |                                  |                          | Prova due                              | www.provo                                              | Lit Giovanni<br>Uno                       | 3334455666                          |                       | 0     |  |
| 8:00              | 10:00          | Prova        | Roma   | ro            | Via delle                        |                          |                                        |                                                        |                                           |                                     |                       | 8     |  |

B

2) caricare i moduli Allegato 2\_Domanda di Rimborso e Allegato 3\_Scheda Riepilogativa Piano entrambi compilati (presenti all'interno della cartella Bando Formazione 2022 sulla nostra pagina www.ebilog.it, documentazione, Bandi e Regolamenti).

#### Aggiorna Calendario didattico

|                  | Esporta        |              | 1      | N.B. II termine<br>N.B. II termine<br>I 31/12/2023. | ultimo per li<br>ultimo per il | a modifica de<br>caricamento | i corsi è il 31/12,<br>della rendicont | /2025<br>tazione è                                                                    | Scegli v m2jbocy0y8.pdf<br>Scheda Riepilogativa Piano |                                   |                       |        |   |
|------------------|----------------|--------------|--------|-----------------------------------------------------|--------------------------------|------------------------------|----------------------------------------|---------------------------------------------------------------------------------------|-------------------------------------------------------|-----------------------------------|-----------------------|--------|---|
| Drario s         | essione        |              |        | Nome se                                             | de                             |                              |                                        |                                                                                       | Sede                                                  | Virtuale                          | bljiznt4hw.pdf        |        |   |
| Drario<br>Inzio  | Orario<br>Fine | Nome<br>sede | Comune | Provincia                                           | Indirizzo<br>completo          | Ulteriori<br>indicazioni     | Nome<br>piattaforma<br>utilizzata      | Link o<br>credensiali<br>di accesso<br>per referente referente<br>l'ispettore tecnico |                                                       | Cellulare<br>referente<br>tecnico | Note per<br>l'accesso | Azioni |   |
|                  |                |              |        |                                                     |                                |                              |                                        |                                                                                       |                                                       |                                   |                       |        | 8 |
| <del>10:00</del> | 12:00          |              |        |                                                     |                                |                              | P <del>rova due</del>                  | www.prove                                                                             | sit €                                                 | Uno                               | 3334455666            |        | 0 |
| 8:00             | 10:00          | Prova        | Roma   | ro                                                  | Via delle<br>Mele, 1           |                              |                                        |                                                                                       |                                                       |                                   |                       |        | 0 |

**EBILOG** | Ente Bilaterale Nazionale per il settore "Logistica, Trasporto Merci e Spedizione" | Via Locchi, 6 00197 – Roma | Tel. 06.8081582 | C.F. 97690040585 | Ebilog diffida persone fisiche e giuridiche all'utilizzo, non preventivamente concordato, della propria denominazione e del proprio logo, per qualsiasi finalità.

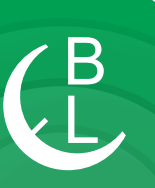

| 1                 | 2                                      |                  | 3            |                | 4                 | 5                          |
|-------------------|----------------------------------------|------------------|--------------|----------------|-------------------|----------------------------|
| Passo 1           | Passo 2                                |                  | Passo 3      |                | Passo 4           | Passo 5                    |
| ocumento Identit  | à Legale Rappresen                     | tante            | v            | isura Camero   | le                |                            |
| Scegli v          | c6fa82ae-27cd<br>a3_2022_60            | a-4801-<br>).png |              | Scegli v       | e17c5b8<br>be_20  | 3-c1e3-42bb-<br>022_60.png |
| mporto massimo (  | erogabile (©)                          |                  | IE           | IAN            |                   |                            |
|                   |                                        |                  |              | IT88J089898    | 9898989898989898  | 398                        |
| Dettagli Presento | zione Domanda                          | Dettagli B       | ando Form    | azione         | completa Doman    | da                         |
|                   |                                        |                  |              |                |                   |                            |
| N.B. Cliccando    | sul pulsante Co                        | ompleta Do       | omanda,      | non sarà pi    | ù possibile car   | icare ulteriore            |
| rendicontazio     | ne all'interno de                      | i corsi e ve     | rrà consi    | derata term    | ninata la doma    | ında.                      |
| Autorizzo il t    | rattamento dei mie<br>ito UE 2016/679) | i dati person    | ali ai sensi | del Digs 196 d | el 30 giugno 2003 | 3 e dell'art.13 GDPR       |
| (Regolamer        |                                        |                  |              |                |                   |                            |

A questo punto per rendere definitiva la domanda con l'invio della rendicontazione dovremo premere il pulsante **Completa Domanda** 

| Bandi             |                  |                   |                  |                                       |                                   |                        |                      |                         |                   | nín É            | 1         |
|-------------------|------------------|-------------------|------------------|---------------------------------------|-----------------------------------|------------------------|----------------------|-------------------------|-------------------|------------------|-----------|
| Q Roerca.         |                  |                   |                  |                                       |                                   |                        |                      |                         |                   | Aggiorna         | a Domanda |
| Bando             | CF<br>Lavoratore | CF<br>Tirocinante | Invio<br>Domanda | Esito Controllo Regolarità<br>Azienda | Esito Controllo<br>Amministrativo | Benestare<br>Pagamento | Importo<br>Approvato | Pagamento<br>Effettuato | Data<br>Pogamento | Stato<br>Domanda | Azioni    |
| CHALLENGE<br>2022 |                  |                   |                  |                                       |                                   |                        |                      |                         |                   | Rendicontata     | м         |
| Precedente        | Successivo +     | 1                 |                  |                                       |                                   |                        |                      |                         |                   |                  | 10 ~      |

Una volta rendicontata avremo l'icona cannocchiale nella colonna Azioni che, se cliccata, ci consentirà di vedere tutte le informazioni e i documenti inseriti dall'azienda.

**EBILOG** | Ente Bilaterale Nazionale per il settore "Logistica, Trasporto Merci e Spedizione" | Via Locchi, 6 00197 – Roma | Tel. 06.8081582 | C.F. 97690040585 | Ebilog diffida persone fisiche e giuridiche all'utilizzo, non preventivamente concordato, della propria denominazione e del proprio logo, per qualsiasi finalità.

www.ebilog.it